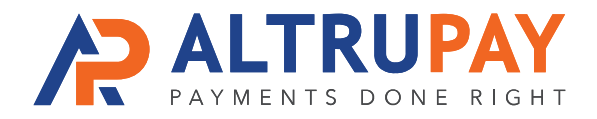

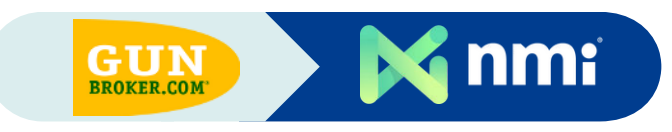

# A Step-By-Step Guide

**Overview:** Accept customers credit and debit cards in the GunBroker checkout, by integrating your Network Merchants Inc. (NMI) gateway with GunBroker.

### Welcome Email

Once approved for a merchant account, you'll receive a welcome email with your **Network Merchants Inc Login**, **API Login ID**, and **Transaction Key**. Save this information.

## Log In δ Edit Checkout Setup

Log in to your Gunbroker account. Click: Toolbox > Checkout Setup

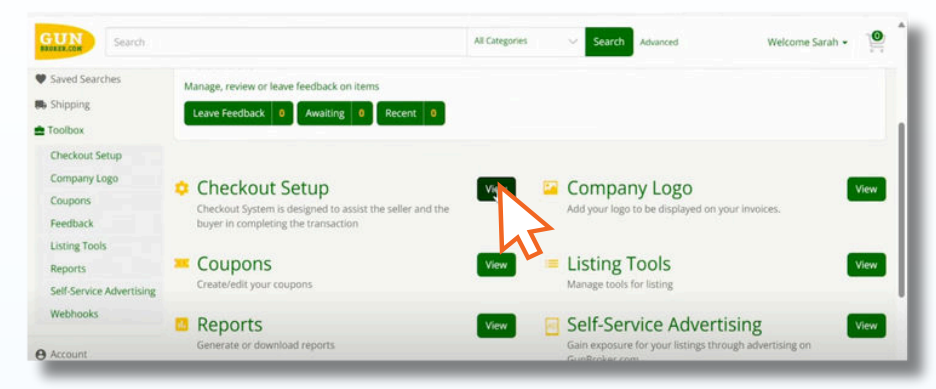

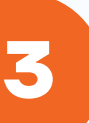

#### **Edit Payment Gateway**

Payment Gateway > Click Edit

| Search Search                                                            |                                                                                         | All Categories | <ul> <li>Search</li> </ul> | Advanced      | Welcome Sarah +         |
|--------------------------------------------------------------------------|-----------------------------------------------------------------------------------------|----------------|----------------------------|---------------|-------------------------|
| trowse Categories +                                                      |                                                                                         |                | Buy Sell                   | Coupons Store | is Articles Videos Help |
| Dashboard                                                                | Checkout Setup                                                                          |                |                            |               | Return to Toolbox       |
| <ul> <li>Sell</li> <li>Message Center</li> <li>Saved Searches</li> </ul> | Payment Gateway<br>Setup your payment gateway to allow Buyers to pay by<br>credit card. |                |                            |               |                         |
| Shipping                                                                 |                                                                                         |                |                            |               |                         |

Need Help? Contact Your Customer Success Manager 888-959-4205 • support@altrupay.com

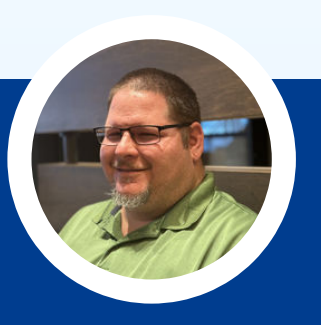

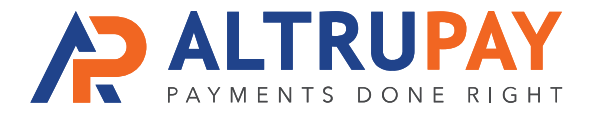

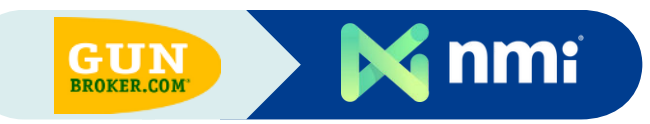

#### Select Network Merchants Inc In the Payment Gateway Dropdown: select "Network Merchants Inc." GUN Search Welcome Sarah 👻 🤷 All Categories Search Advanced Enter the required fields below to place your gateway information on file. For more information please see our FAQ on accepting payments via the GunBroker.com Checkout System Gateway Disabled 🌑 Payment Gateway\* Transaction Type\*: FluidPay Authorization and Capture Cash Discount Percentage: 0 Applied Merchan 3 Authorize Net BNG Remove Gateway Test Gateway BlueDog/Fortis Braintree Clearent Back **Enter Network Merchants Inc. Info In Fields** a. Transaction Type: In dropdown select "Authorization and Capture" b. API Login: Enter the login details from your welcome email c. Transaction Key: Enter the Key provided in your welcome email. d. Click Save All Changes button. GUN Search All Categories Search Welcome Sarah +

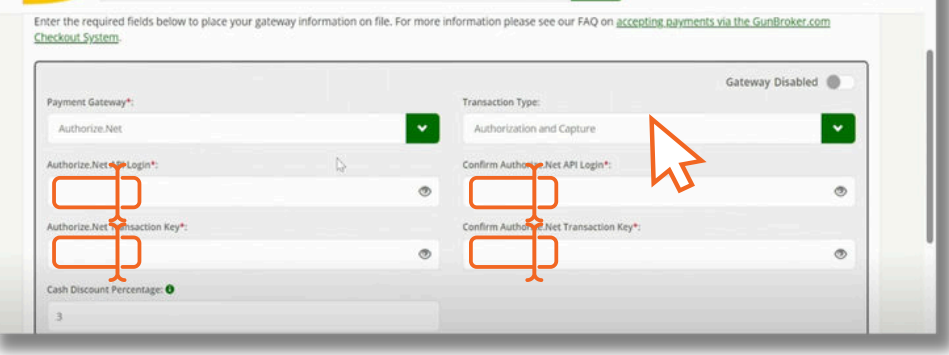

# You're Done!

Test your gateway to confirm everything is connected and processing correctly.

**Need Help?** Contact Your Customer Success Manager 888-959-4205 • support@altrupay.com